## How to Access Student/Family Access- Skyward/ Cómo acceder al acceso para estudiantes/ familias: Skyward

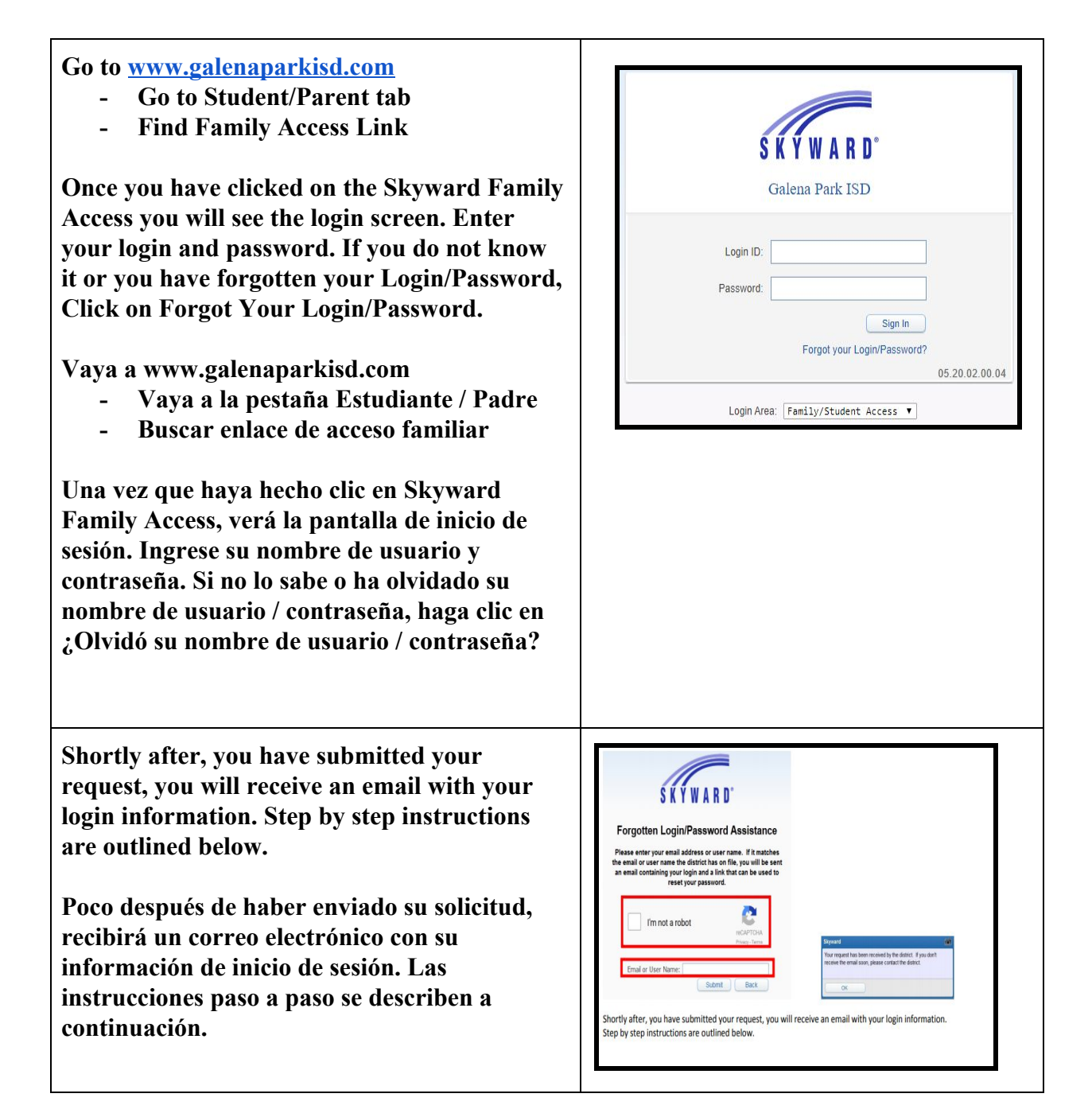

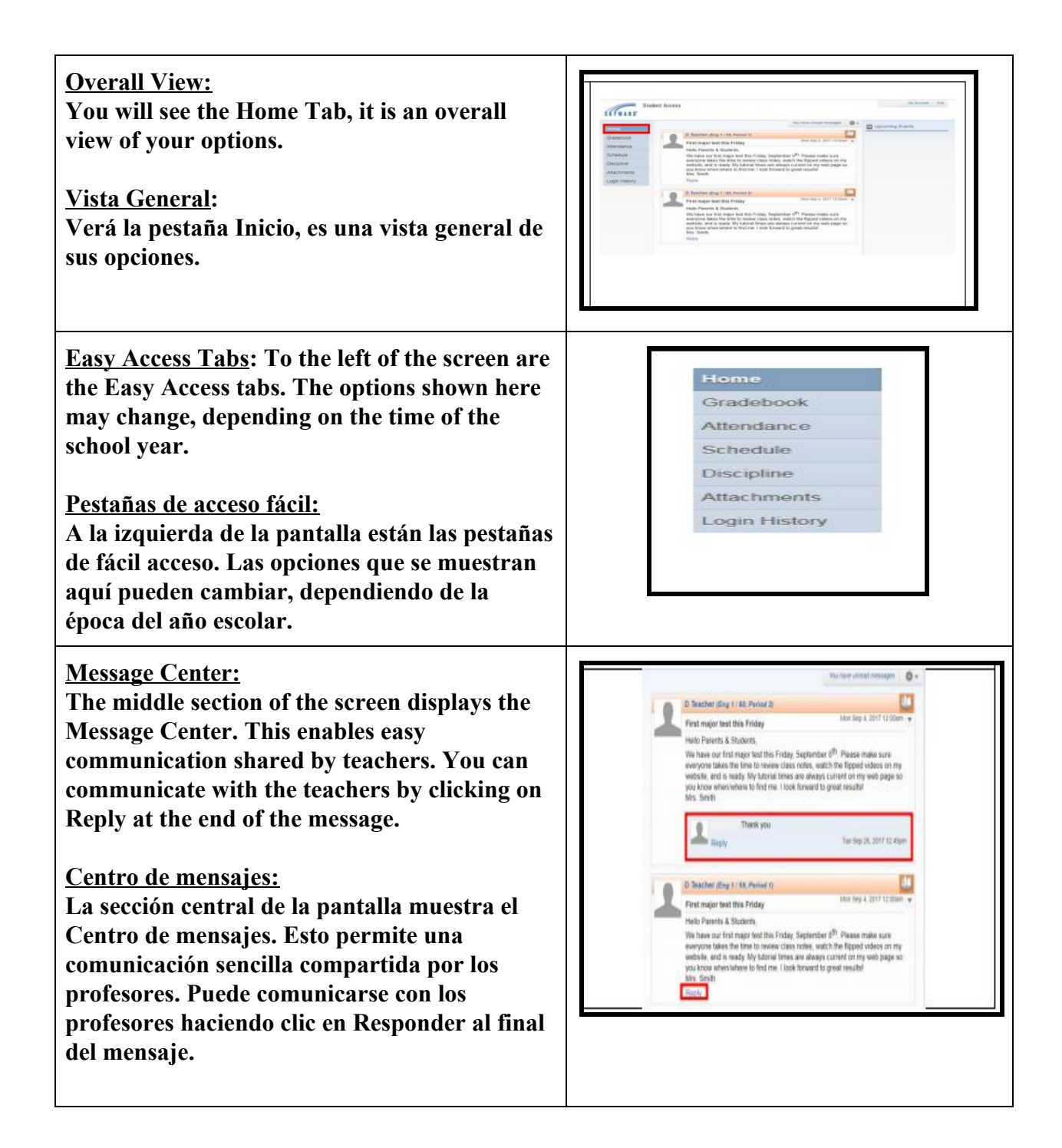

![](_page_2_Figure_0.jpeg)

![](_page_3_Picture_0.jpeg)